## plusnet F9 free filme

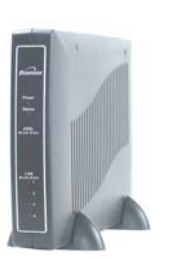

## Binatone ADSL2205 4-Port Router Setup Guide

**Microfilter –** Sometimes called splitters. You need to ensure that all the devices connected to your phone line are filtered in order for ADSL to work correctly. If you are unsure how the filters that we have provided should be configured then look at the "Wiring and Filters" tutorial, available at <u>http://usertools.plus.net/tutorials/</u>.

**Computer Setup –** Any computer you intend to connect to your Router must have an Ethernet port available. In addition, the computer network settings should be checked to ensure that it will "Obtain an IP Address automatically". View the router manual for more details.

## Your Starter Pack Contents:

I x Binatone ADSL2205 Router I x Ethernet cable (blue) Ix Power adaptor (black) I x Telephone cable (black) I x Microfilter Ix Document CD Ix router manual

Connect the router to a telephone line splitter using the telephone connection lead (black). Connect your router to the mains power supply using the included adaptor and switch on the router. Connect your PC directly to the router using the supplied Ethernet cable.

- 2 Open your browser and type http://192.168.1.2/ into the address field. You will be prompted for a username and password. Enter **admin** as both username and password. You should now be presented with the **"Login Settings"** screen of the web management screens. Note that if you cannot see the configuration page shown below you should click the Login Settings link in the menu on the left.
- **3** The Binatone web management screen will be displayed if you logged in correctly. There are two options provided.

Click **I-Step OK** to proceed. This option assumes that you are connecting to the standard type of ADSL in the UK, do you normally don't need to change any technical settings.

If you ever need to change the ADSL settings, you can choose Advanced Config.

| Binatone                      |                                                                                                    |
|-------------------------------|----------------------------------------------------------------------------------------------------|
| 1-Step OK<br>Advanced Config. | ,                                                                                                    |
|                               | Thankyou very much for purchasing Binatone Broadband ADSL2205.<br>Please click:<br>**1-58ee OVC hutton for earouffirst time installation OR |
|                               | **Advanced Config* button for fine technical tuning                                                                                         |
|                               |                                                                                                    |

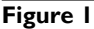

| Binatone                                          |                                                                                         |
|---------------------------------------------------|-----------------------------------------------------------------------------------------|
| Welcome to the Binaton<br>follow the procedure be | te Broadband ADSL2205 *1-Step OK*, please<br>low to complete the one step installation. |
| Step1.Enter the use<br>Then click Restart         | r name and password                                                                     |
| Please enter the user n<br>Restart to continue.   | ame and password provided by your ISP. Click                                            |
| User Name                                         | username                                                                                |
| Password                                          | AAAAA                                                                                   |
|                                                   | Restart Exit                                                                            |
|                                                   |                                                                                         |
|                                                   |                                                                                         |
|                                                   |                                                                                         |
| Figure 2                                          |                                                                                         |

**4** Type in the User Name and Password that were supplied when you signed up (see below). Keep this information handy in case you need it later. When you are sure you have entered the details correctly – click **Restart**.

The Router will save the account information and restart. Upon restarting, it will automatically establish a connection to the Internet.

You will be prompted with "Setup Complete" and a confirmation that you Internet connection has been made successfully. You can click on Close. Congratulations, your broadband router setup is now complete.

## Your broadband username

| PlusNet:     | username@plusdsl.net     |
|--------------|--------------------------|
| Force9:      | username@f9.co.uk        |
| Free-Online: | username@free-online.net |

Instructions View the router user guide for more information